### 感性・官能評価システムJ-SEMSの概要

J-SEMSは、18種類の官能評価手法を標準装備し、試験の作成・実施・データ解 析までを一貫して行います。これにより精度の高いデータを効率よく収集できま す。紙ベースの試験にくらべると作業時間を大幅に短縮でき、質問紙などの保 存も不必要になることから、時間とコストの大幅な削減が可能になります。

株式会社 メディア・アイ

## 官能評価とは

- 官能評価では人の五感を使って製品の評価をします
- 官能評価には様々な手法があります
- 適切な官能評価手法を用いて、製品の評価をすること
   により、人の感覚を重視したもの作りをすることができ
   ます

嗅覚(鼻)

視覚(目)

マート 水覚(口)

触覚(手)

୬

聴覚(耳)

例えば

視覚: ファッショや車のデザイン

- 聴覚:オーディオ装置の音室や家電製品の騒音
- 嗅覚: 香水や香りや環境汚染の悪臭
- 味覚:調味料や食品・飲料の味
- 蝕覚: 織物の風合いやテッシュの肌触り

総合的感覚:車の乗り心地

## 官能評価システム: J-SEMS

官能評価を使って感性価値を高めた製品開発を! 官能評価の必須アイテムJ-SEMS

#### 《特長》

1.官能評価手法18種類とその解析手法を標準装備し、試験の条件設定・実施・データ解析まで可能 2.ソフトウェアはPRO、TIMEに分かれています。TIMEは時間経過で計測する手法でTI法、TDS法、 TCATA法、時系列計測法、TDL法、MATI法。PROは 識別法、配偶法、順位法、一対比較法、格付 け法、CATA法、採点法、コンジョイント分析、SD法、QDA法、Napping法、プリファレンスマッピング法 3.親機と子機はWi-Fiで接続。社内ネット等との接続が不要でデータの漏洩が防げる 4.試験の条件設定、開始・終了、回答等の入力、その他操作は全て子機で行う 5.試験は子機で行い、親機と接続されてなくても可能。複数台で同時に試験をすることもできる。 また、遠距離等で親機と接続できない子機でも試験を行うことができる 6.精度の高いデータが効率よく収集でき、試験途中でも結果の確認ができる 7.データは親機からPCにダウンロードができ、独自の計算やグラフ表示も可能 8.音声やフットペダルでの回答が可能な評価法がある 9.試験の実行スケジュールを予め登録することができる 10.パネルや資料のプロフィールをキーにしてデータ抽出ができる 11.コンパクトでどこへでも持ち運びが可能 12.入力装置や解析方法の追加・変更に別途対応できる

> 株式会社メディア・アイ 感性評価研究所 J-SEMS開発室 〒151-0053 東京都渋谷区代々木1-25-5 BIZ SMART405 URL: <u>https://www.j-sems.com</u> E-mail: j-sems@media-eye.co.jp

### 実装している評価手法と解析手法

| 1•識別法                      | 4.一対比較法                       | 分散分析                                            |  |  |  |
|----------------------------|-------------------------------|-------------------------------------------------|--|--|--|
| 2点識別法                      | 一意性の係数                        | ー元配置の分散分析<br><sup>x<sup>2</sup>検定元配置の分散分析</sup> |  |  |  |
| 2点嗜好法                      | 一致性の係数                        |                                                 |  |  |  |
| 3点試験法                      | ブラッドレイの一対比較法                  | 繰り返しがない場合                                       |  |  |  |
| 1対2点試験法                    | シェフェの一対比較法                    | 繰り返しがある場合                                       |  |  |  |
| 2·配偶法                      | 原法                            | つり合い不完備型ブロック計画                                  |  |  |  |
| t個同士のマッチングで繰り返しのない場合       | 浦の変法                          | 積率相関                                            |  |  |  |
| t個同士のマッチングで繰返しのある場合        | 芳賀の変法                         | 回帰分析                                            |  |  |  |
| t個と(t+1)または(t+2)個のマッチングの場合 | 中屋の変法                         | 重回帰分析                                           |  |  |  |
| 3•順位法                      | サーストンの一対比較法                   | 判別分析                                            |  |  |  |
| スピアマンの順位相関係数               | 5・格付け法                        | 8・コンジョイント分析                                     |  |  |  |
| ケンドールの順位相関係数               | x <sup>2</sup> 検定             | 9·SD法                                           |  |  |  |
| ページの検定                     | 6·CATA法                       | 因子分析                                            |  |  |  |
| ケンドールの一致性係数                | 対応分析                          | 主成分分析                                           |  |  |  |
| フリードマンの順位検定                | 7.採点法                         | 10·QDA法                                         |  |  |  |
| 完備型実験計画                    | 2群の平均値の差の検定                   | 因子分析                                            |  |  |  |
| つりあい不完備型実験計画               | 対応のあるデータの平均値の差の検定             | 主成分分析                                           |  |  |  |
| サイン検定                      | 対応のないデータの平均値の差の検定(分散が等しい場合)   | 11・Napping法<br>12・プリファレンスマッピング法                 |  |  |  |
| ウィルコクソンの順位和検定              | 対応のないデータの平均値の差の検定(分散が等しくない場合) |                                                 |  |  |  |
| クラスカルーウォリスのH検定             |                               | 13·TI法                                          |  |  |  |
|                            |                               | 14·TDS法                                         |  |  |  |
|                            |                               | 15·TCATA法                                       |  |  |  |
|                            |                               | 16•時系列計測                                        |  |  |  |
|                            |                               | 17·TDL法                                         |  |  |  |
|                            |                               | 18·MATI法                                        |  |  |  |

# J-SEMSの構成

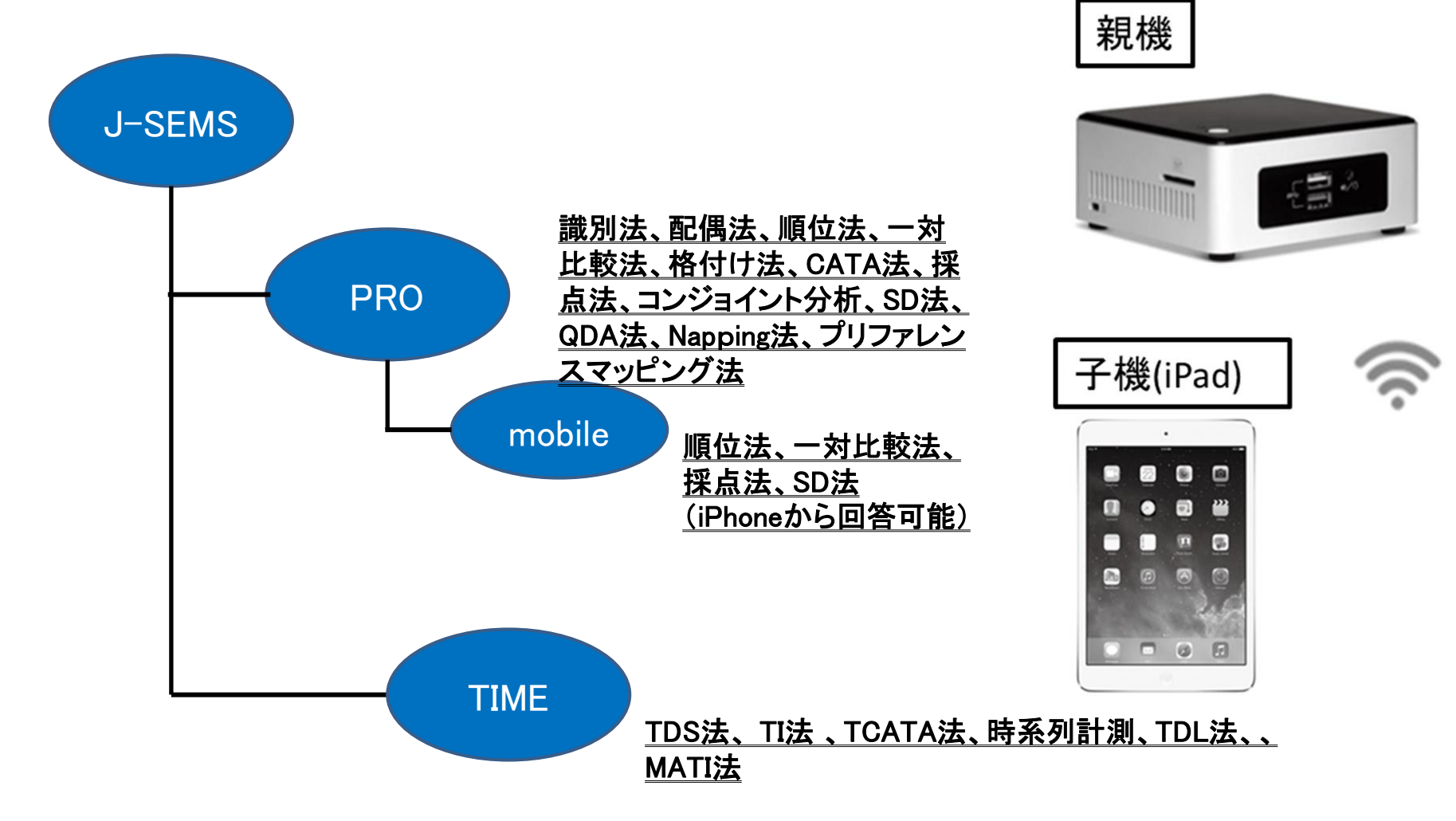

# J-SEMSの操作概要 PRO・TIME共通事項

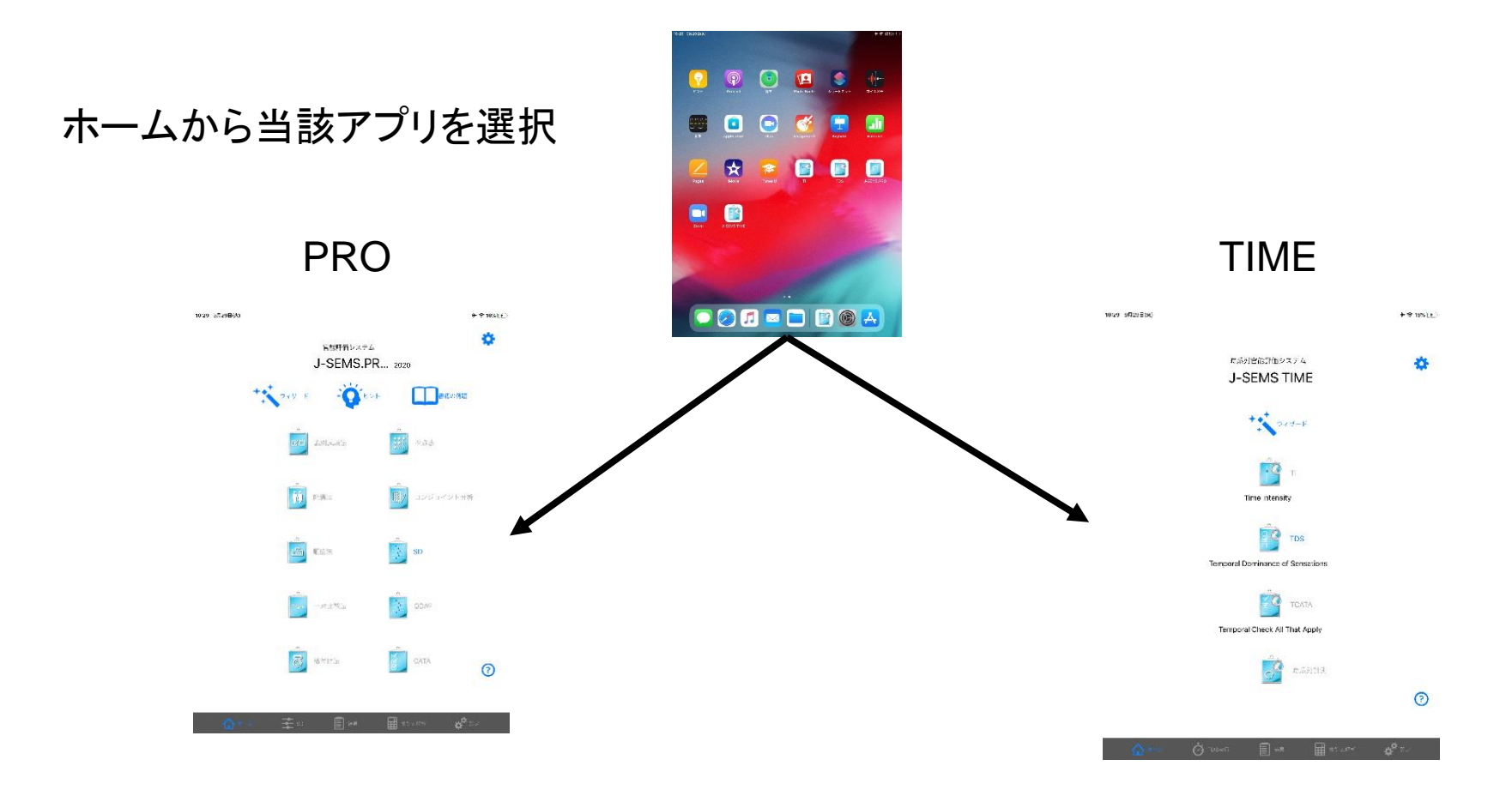

## 各試験共通アイコン

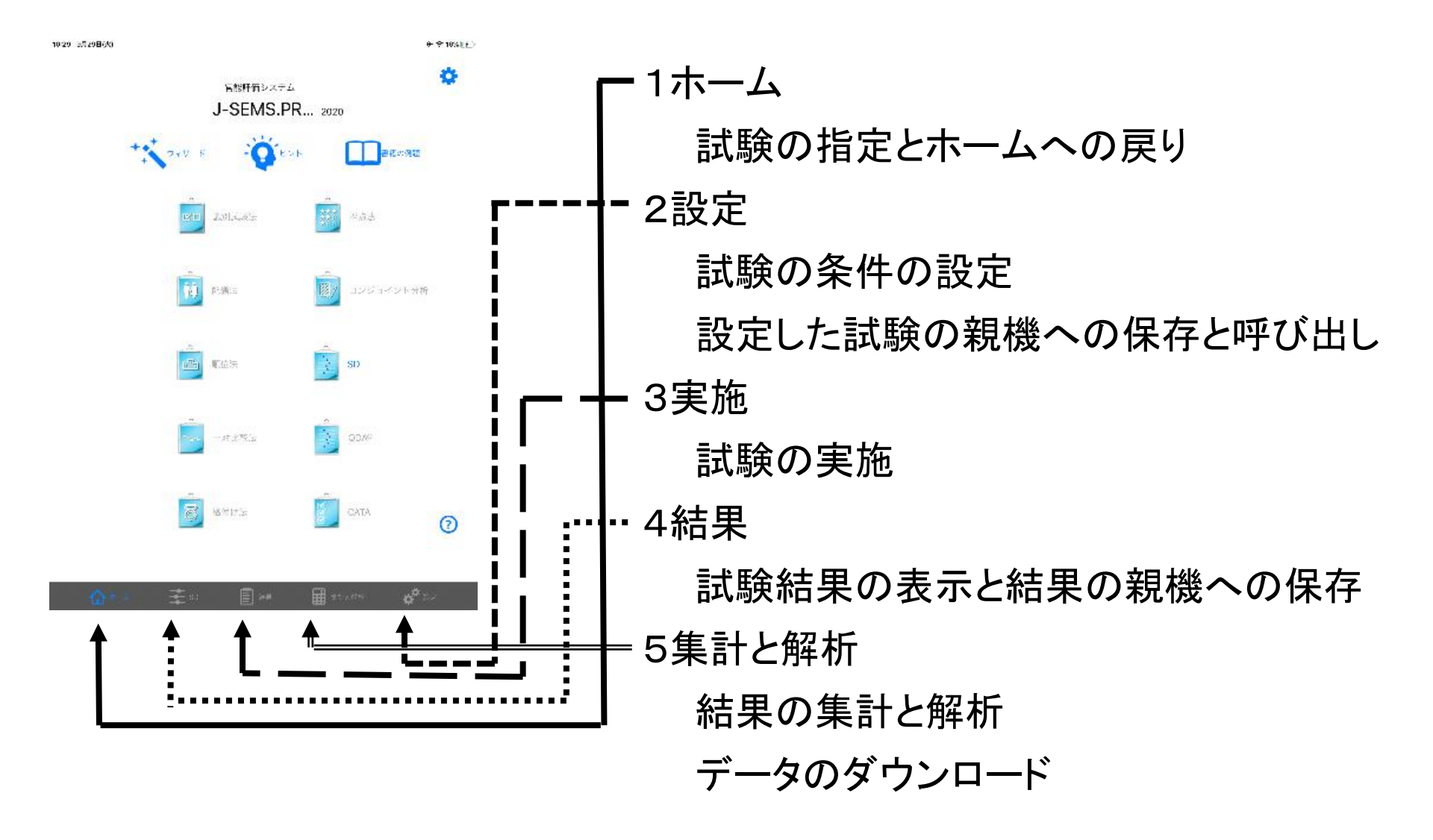

## TIMEのTDSを例にした操作概略例

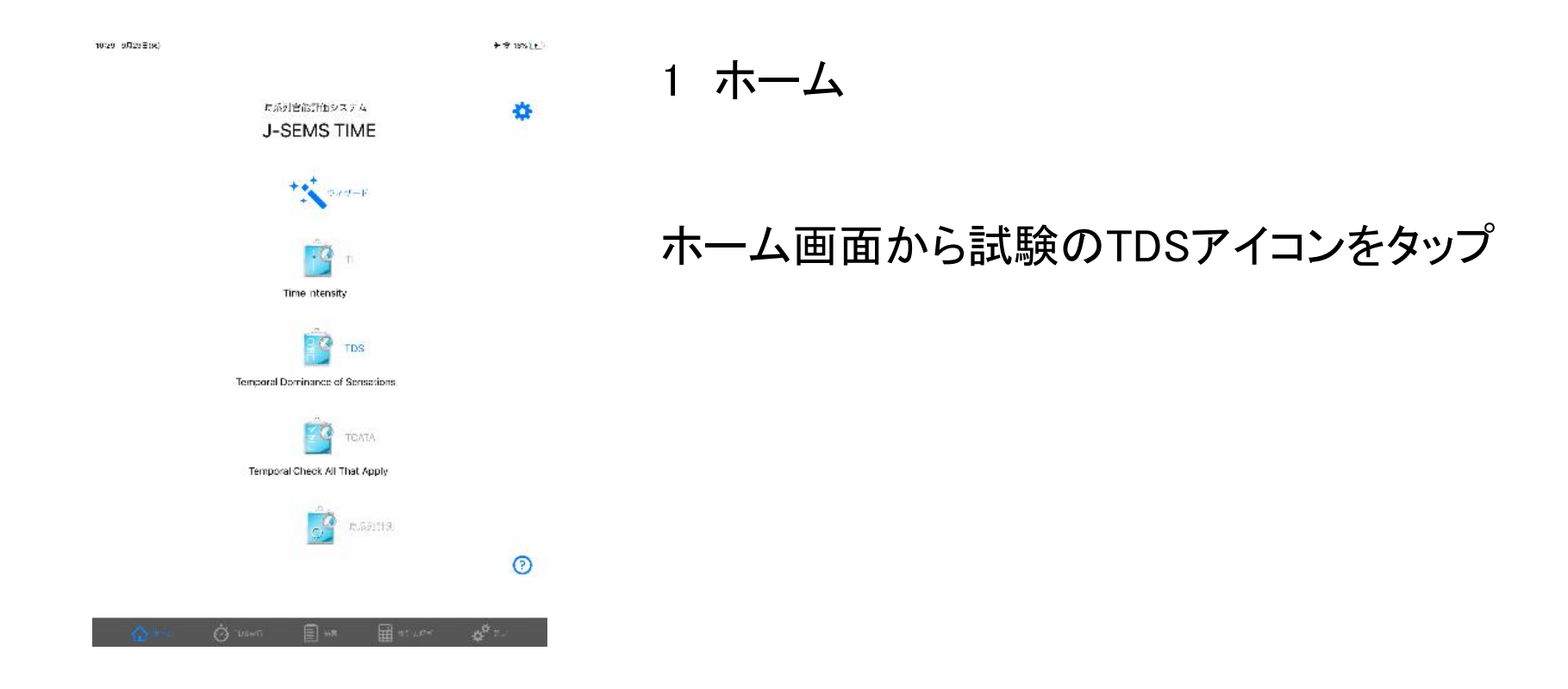

| 0:20 6月4日(木)    | <del></del><br>TDS設定      | 29% 🔳        |
|-----------------|---------------------------|--------------|
| 画面作成            |                           |              |
| 検査設定            |                           | >            |
| 感覚設定            |                           | >            |
| 時間設定            |                           | >            |
| 反応ボタン設定         |                           | >            |
| 試料・パネル・繰り返し設定   |                           | >            |
| 試料表示            | <b>雪</b> 号 名              | 占前           |
| 試料名設定           |                           | >            |
| パネル表示           | <b>善</b> 号                | 齿的           |
| 画面保存と読み込み       |                           |              |
| 子機情報            | 登録済み 端末名:tds              | s02 >        |
| 奈 親機接続          |                           | >            |
| 保存              |                           | >            |
| 読み込み            |                           | >            |
| J-SEMS TIMEについて |                           |              |
| 使い方             | インターネットに接続できるWiFiを選択してくださ | さい >         |
| 使用許諾契約          |                           | >            |
| 謝辞              |                           | >            |
| お問い合わせ          | インターネットに接続できるWiFiを選択してくだる | さいう          |
| 音声入力            |                           |              |
| 使用              | (                         | $\mathbb{D}$ |
| 認識テスト           |                           | >            |
|                 | 📄 結果 🔛 集計と解析 🧬 就定         |              |

- 2 設定
- 1) 試験実行時の感覚、パネル、試料、繰
- り返し、計測時間を設定する

a)感覚

b)時間

- c)感覚の反応ボタンの配置
- d)試料・パネル
- 2) 設定条件の保存と読み込み
- 保存:作成した条件を保存する。
- 読み込み:保存した条件を読み込む。

| 0:28 6月4日(木)    |    |                              | a 🗢 31% 🗖             |
|-----------------|----|------------------------------|-----------------------|
|                 |    | TDS設定                        |                       |
| 画面作成            |    |                              |                       |
| 検査設定            |    |                              |                       |
| 咸骨铅完            |    |                              |                       |
| Marson X AC     |    |                              |                       |
| 時間設定            |    |                              |                       |
| 反応ボタン設定         |    |                              |                       |
| 試料・パネル・繰り返し     | n. |                              | >                     |
| 試料表示            | Ŧ  | 見機から検査読み込み                   | 番号 名前                 |
| 試料名設定           |    |                              | >                     |
| パネル表示           |    | tbs001                       | #号 名前                 |
| 画面保存と読み込み       |    | tds002<br>tds001             |                       |
| 子機情報            |    |                              | 登録済み 端末名:tds02 >      |
| 중 組織接続          |    | 登録年月日<br>2010 10 20 16:16:20 |                       |
| . WEWEISCHUT    | 2  |                              | 5                     |
| 保存              |    | コメント                         | >                     |
| 読み込み            |    |                              | ×                     |
| J-SEMS TIMEについて |    | OK Cancel                    |                       |
| 使い方             |    | a all                        | iFiを選択してください >        |
| 使用許諾契約          |    |                              |                       |
| 謝辞              |    |                              |                       |
| お問い合わせ          |    | インターネット                      | に接続できるWiFiを選択してください > |
| 音声入力            |    |                              |                       |
| 使用              |    |                              |                       |
| 認識テスト           |    |                              |                       |
|                 |    |                              | 🖬 RELEASE 👩 😁         |

3 実施

a)読み込み

画面下の設定を選択、設定画面の読み込み をタップ

親機に保存済みの問題を読み込む
複数の子機に同一問題を読み込むことにより
複数の子機で試験を実施できる
b)試料・パネル・繰り返し数選択
画面右上の試料・パネル・繰り返し数を選択
表示された画面で、これから実施する

試料番号、パネル番号、繰り返し数を選択

大量名:105001 武科:169 パネル:1 繰り返し:1 00:00 (00:15) 甘味 うま味 塩味 苦味

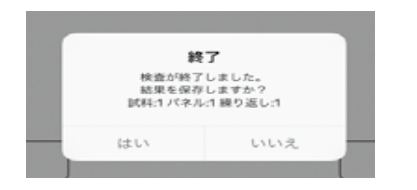

b) 試料・パネル・繰り返し数選択 画面右上の試料・パネル・繰り返し数を選択 表示された画面で、これから実施する 試料番号、パネル番号、繰り返し数を選択

c)実施

画面下の「開始」をタップし、検査を開始する。 ボタンの枠は、パネルがタップすると太枠になる

d)検査結果の保存 終了時に結果保存の確認画面が表示される 「はい」を選択すると、結果が保存される。

続けて検査を行うには、b)からd) 迄を繰り返す

| 146 6月4日(参)                                     | + 🗢 55% 🖬  |   |
|-------------------------------------------------|------------|---|
|                                                 | 検査名:tbs001 |   |
| パネル:1 試料:337 袋り返し:1<br>26円時:2020-08-04 08:45:25 |            | > |
| バネル:2 試称:337 繰り返し:1<br>型#日時:2020-08-04 08:45:39 |            | > |
| パネル:3 減率:337 操り返し:1<br>9治6時:2020-06-04 0545-56  |            | > |

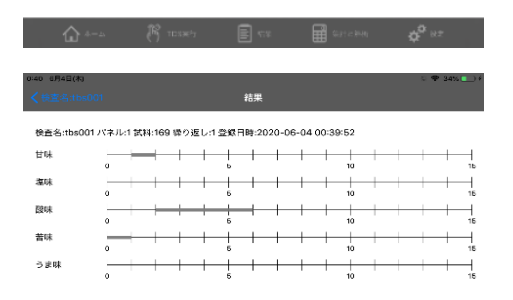

### 4 結果

a)結果の表示

1)結果のアイコンをタップ

2)表示された検査名から該当検査名をタップ。 3)検査結果の一覧が表示されるので、表示する 検査名タップ。

4)結果が表示される。

b)親機への結果転送・削除

1)結果画面の右上の親機への転送・削除をタップ 2)表示された検査名から親機へ転送する検査名 を選択

3)親機に転送するをタップ

4) 削除の場合は削除をタップ

| 1 | 12:08 | ●月29日(火)        | С    | $\otimes$ |                     |    |    |      | * < | 19% 💽 |
|---|-------|-----------------|------|-----------|---------------------|----|----|------|-----|-------|
|   | TDS検  | 查名一覧            |      |           |                     |    |    |      |     |       |
|   | 番号    | 検査名             | コメント |           | 登録日                 | 結果 | 集計 | 集計内容 | 削除  |       |
|   | 1     | test20190323001 |      |           | 2019-03-23 11:00:08 |    |    | F    | ×   |       |
|   | 2     | test201905001   |      |           | 2019-05-17 11:36:07 | •  | 62 | F    | ×   |       |

5 集計と解析

集計と解析をタップすると親機に保存されている試

験名一覧が表示され、以下の機能が実行できる。

a)結果

各検査名の親機に登録された検査結果一覧を表示

b)集計 検査名一覧で集計アイコンをタップ、すべての集 計結果を集計する場合は、「全て選択」ボタンを タップ 選択したデータだけを集計する場合は、集計する 個々の選択ボタンをタップ

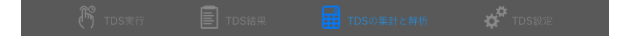

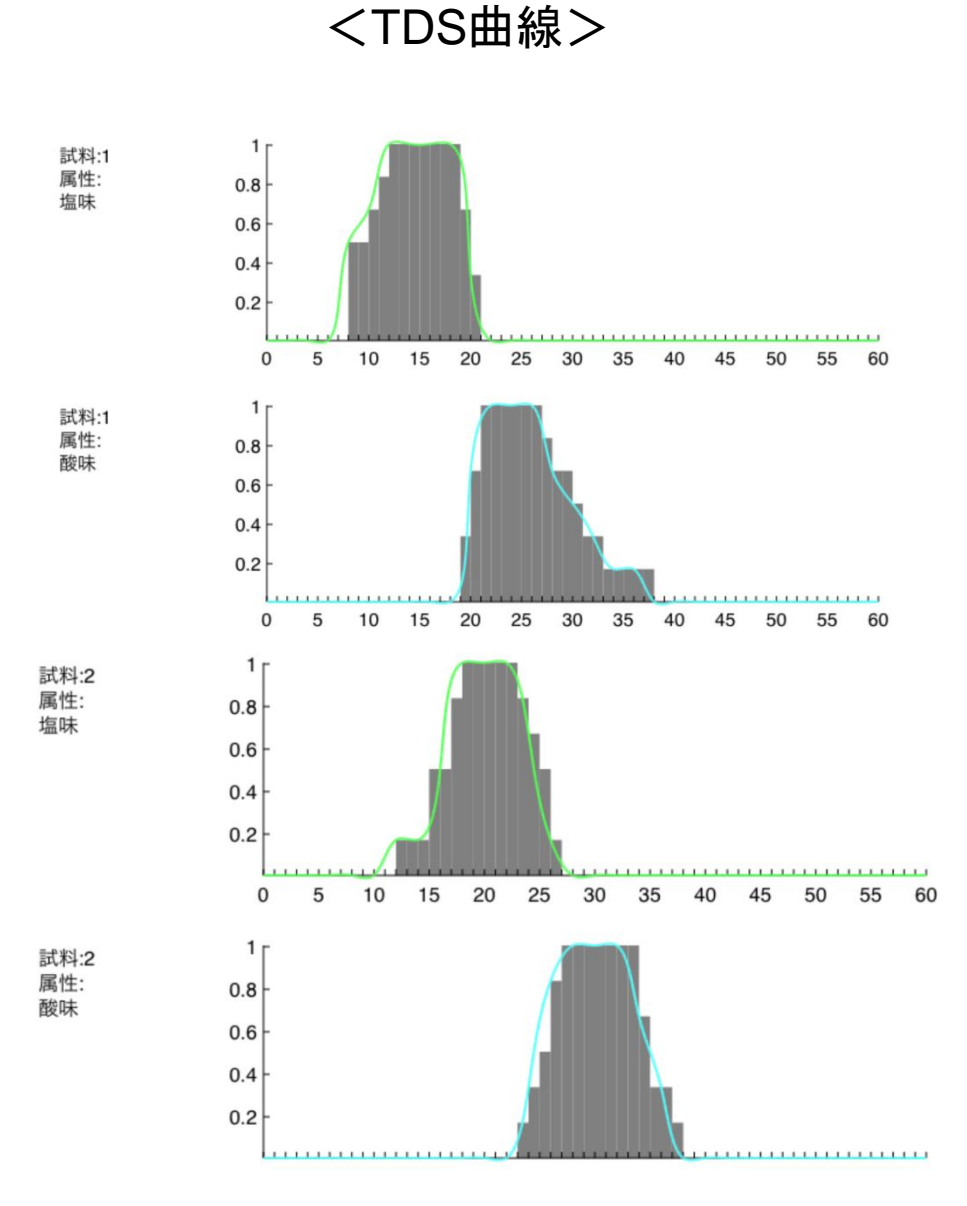

c)集計内容
検査名一覧で集計内容をタップ
i)TDS曲線
ii)TDSの差の曲線を表示する

試料:1 Ps:0.54 甘 塩 酸 苦 う ま

試料:2 Ps:0.54 甘塩酸苦う う

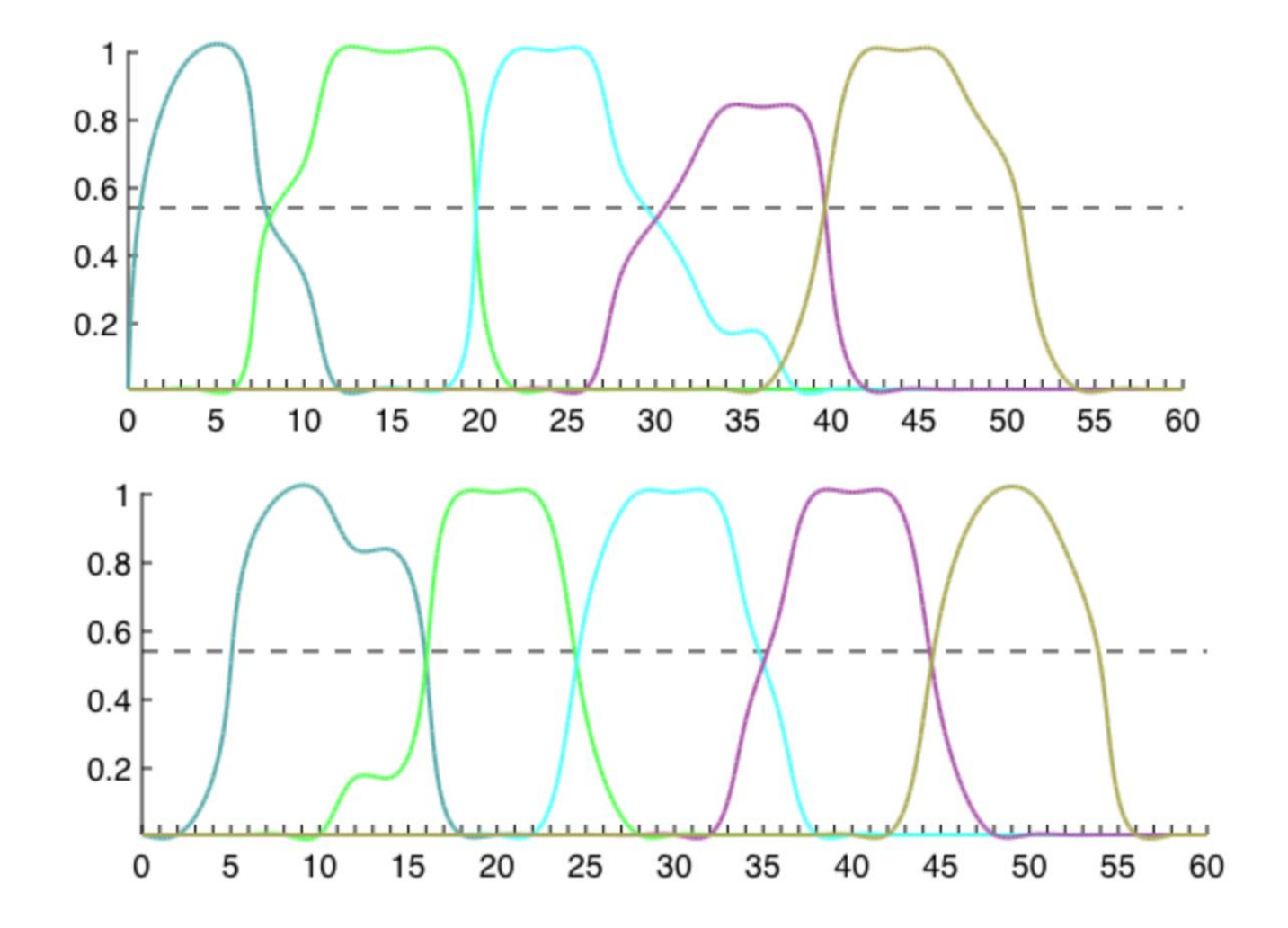

### <TDS差の曲線:試料1と2>

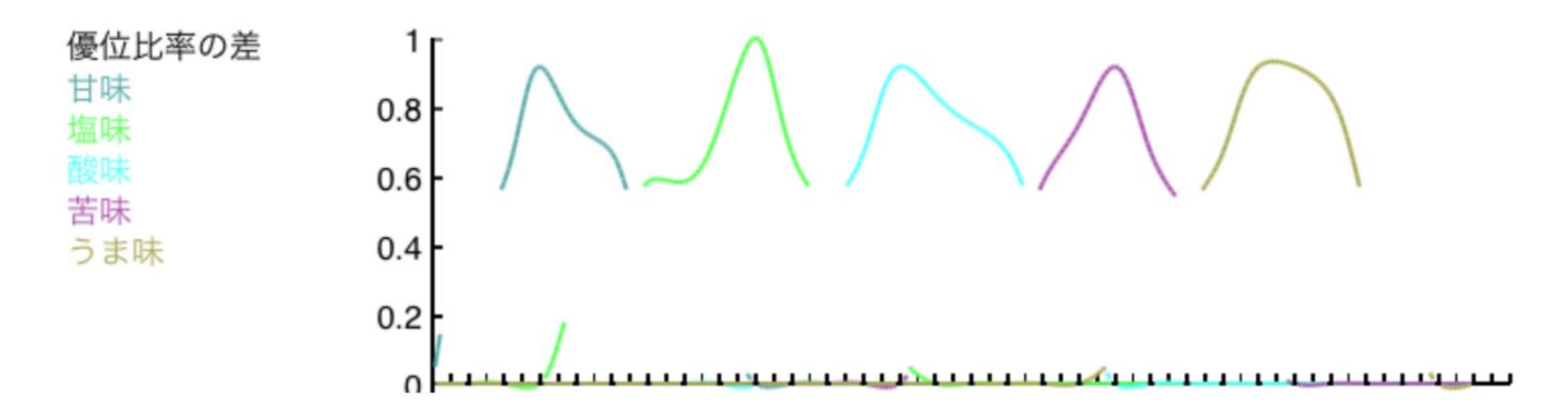

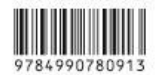

ISBN978-4-9907809-1-3 C3077 ¥3500E 定価(本体 3500 円+税)

#### 本書籍は弊社HPよりご購入頂けます。

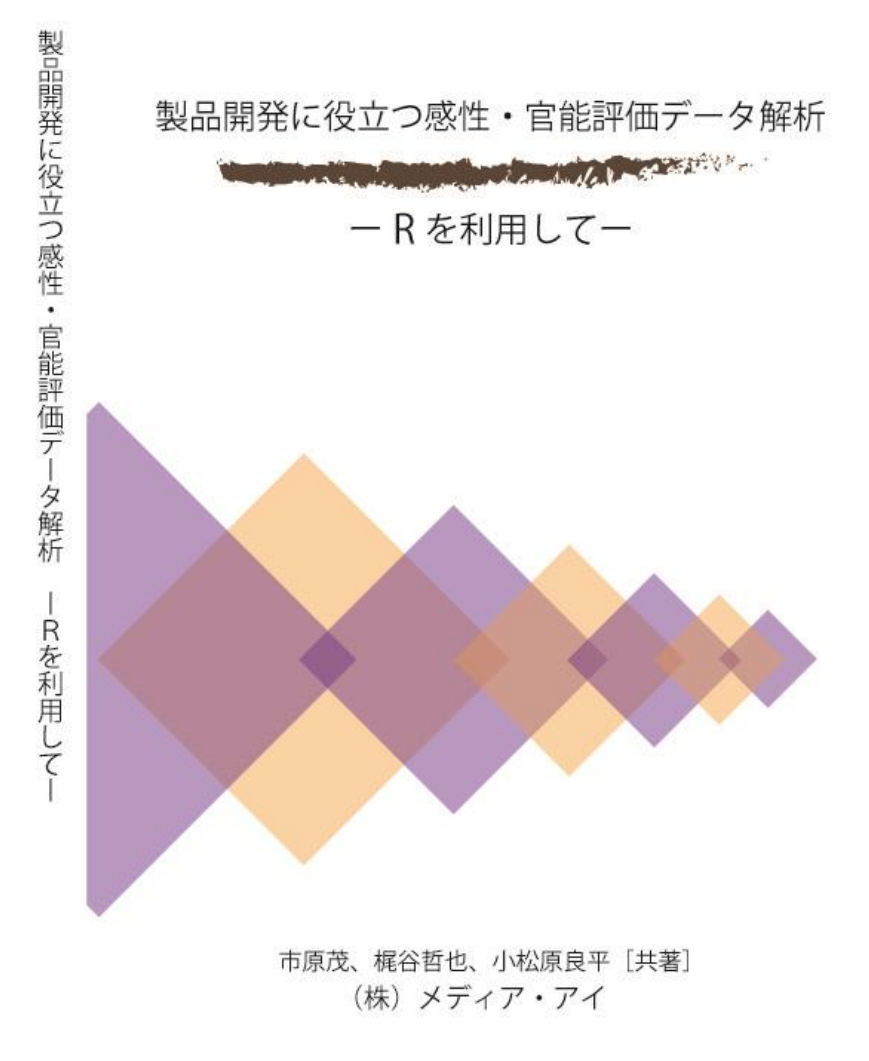

### 本日はお時間頂き有難うございました

J-SEMSを無償で貸し出しています ご希望の方はご連絡下さい

株式会社メディア・アイ

〒151-0053 東京都渋谷区代々木125-5 BIZ SMART 代々木405 E-mail: j-sems@media-eye.co.jp URL https://www.j-sems.com/

J-SEMSデモ(ユーチューブ) TI、TDSの操作を中心として